## マイナポータル申請画面までの流れ

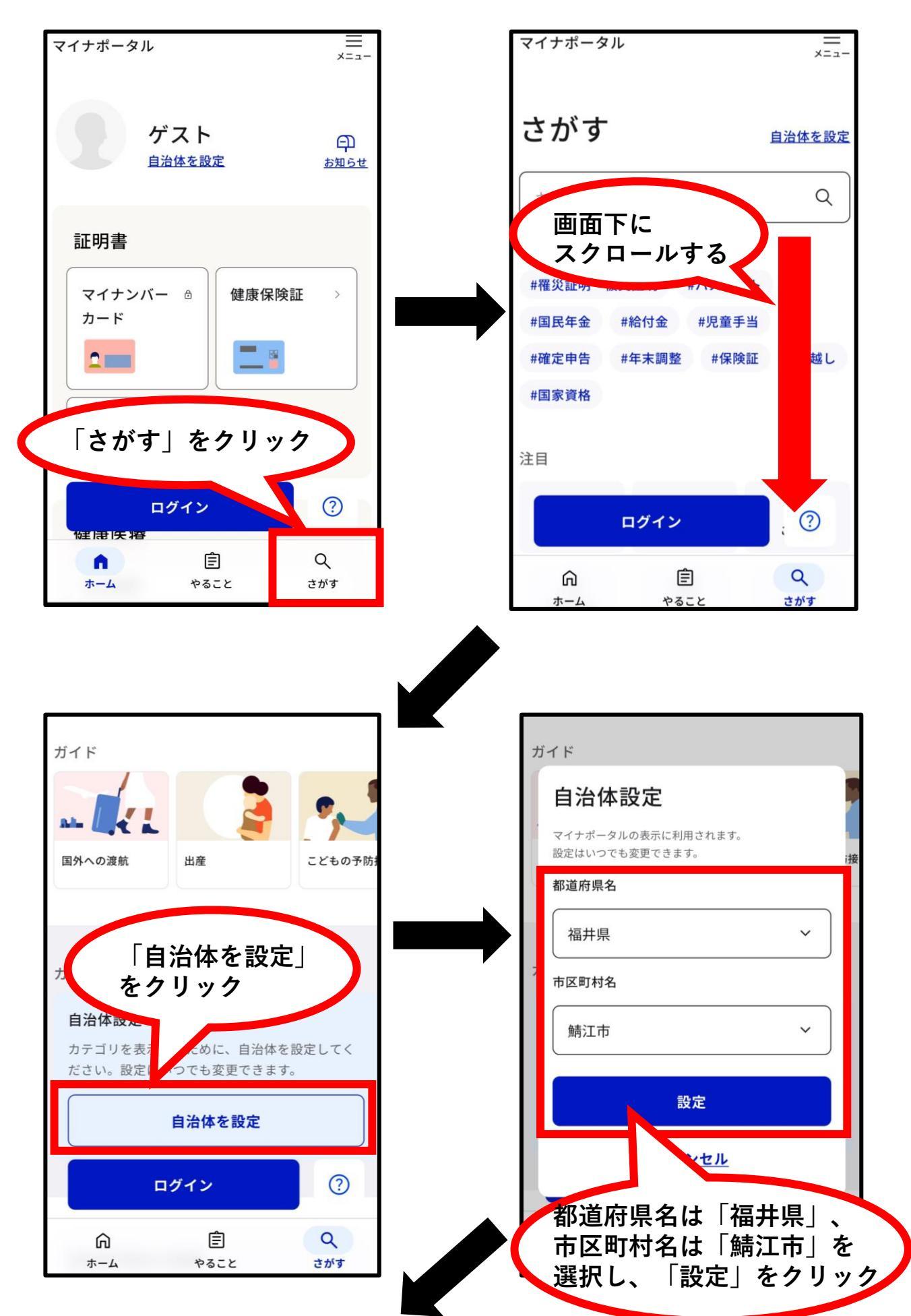

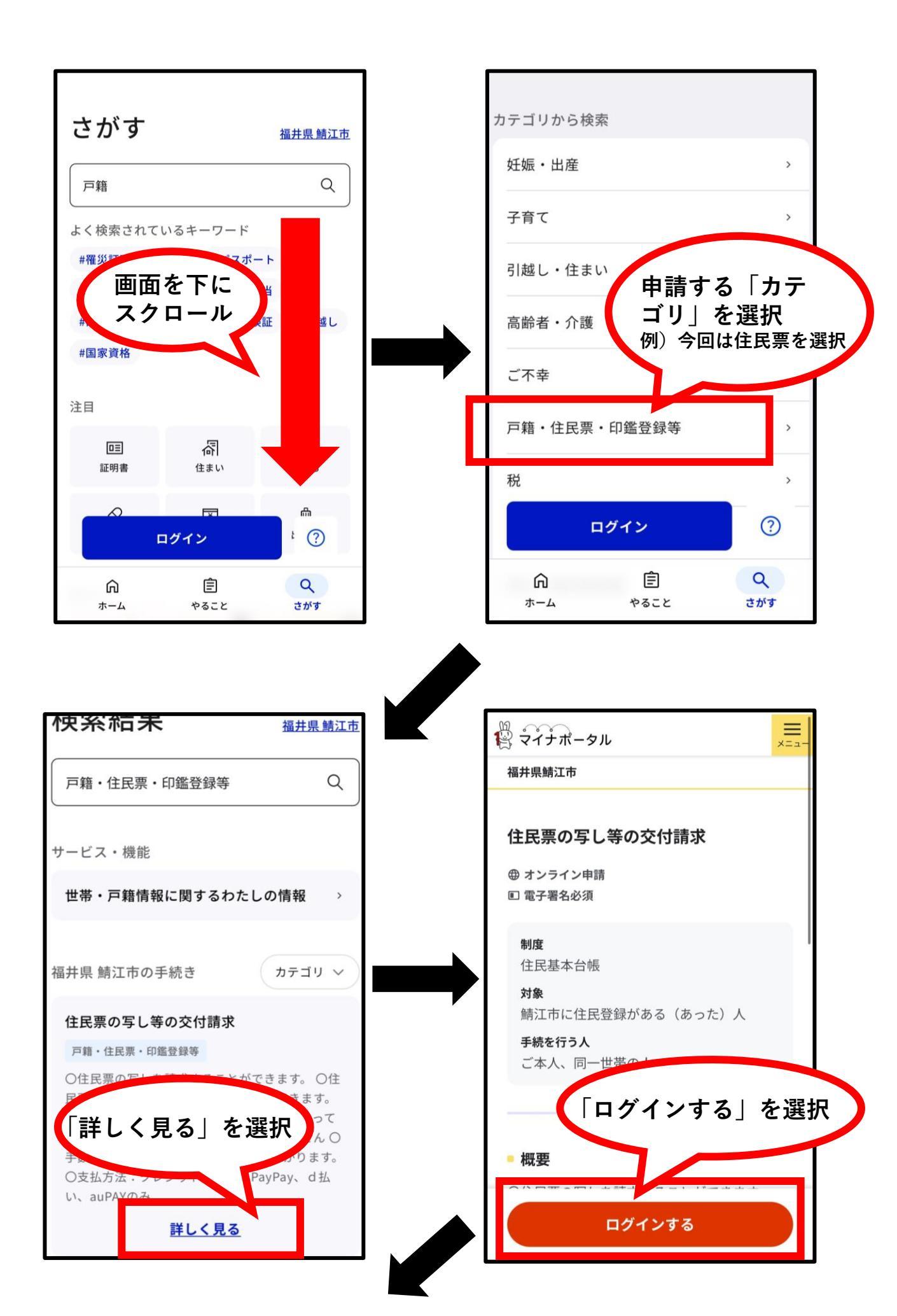

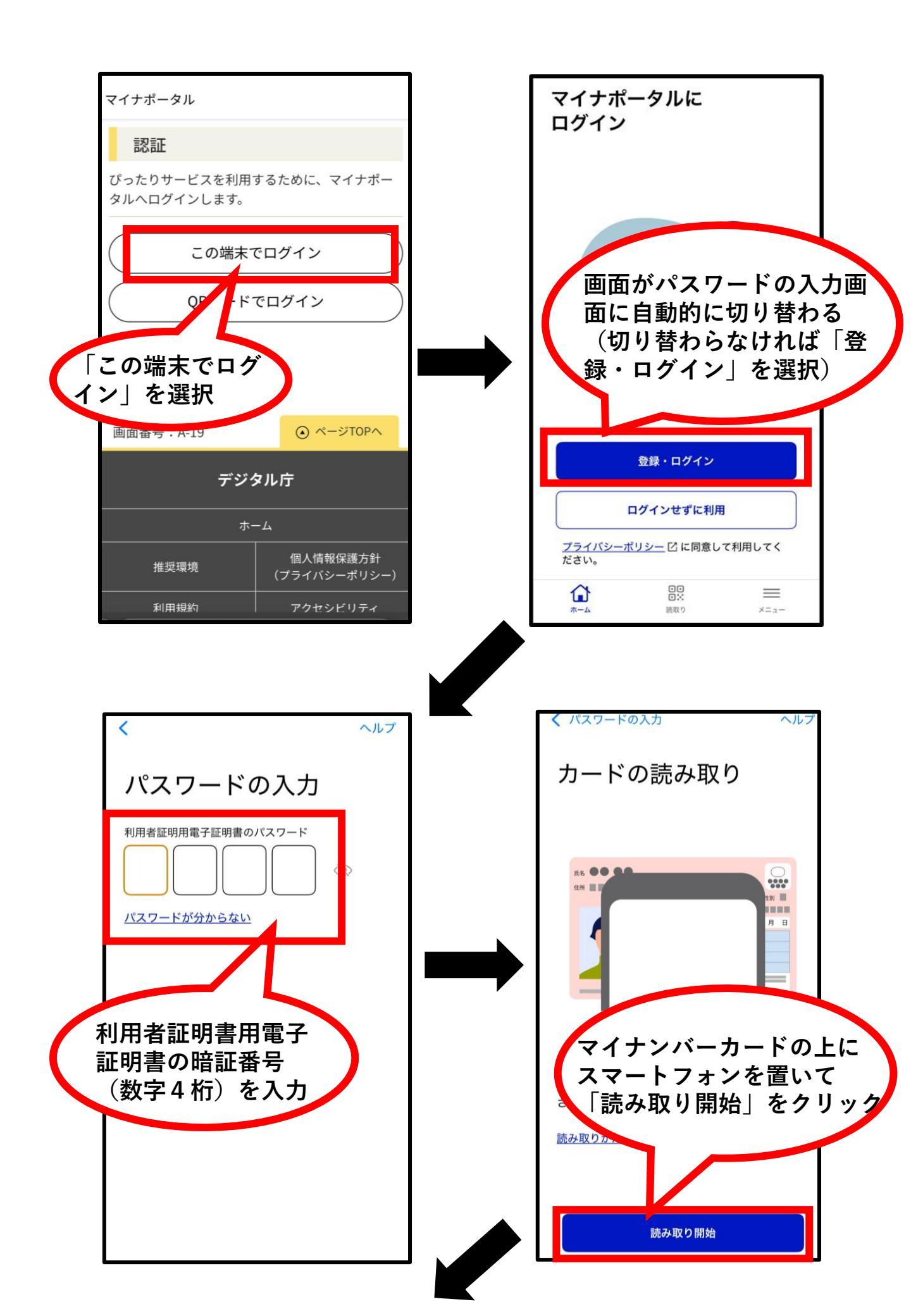

| マイナポータル  マ  マ  マ  ・  マ  ・  マ  ・  ・  ・  ・  ・  ・  ・  ・  ・  ・  ・  ・  ・  ・  ・  ・  ・  ・  ・  ・  ・  ・  ・  ・  ・  ・  ・  ・  ・  ・  ・  ・  ・  ・  ・  ・  ・  ・  ・  ・  ・  ・  ・  ・  ・  ・  ・  ・  ・  ・  ・  ・  ・  ・  ・  ・  ・  ・  ・  ・  ・  ・  ・  ・  ・  ・  ・  ・  ・  ・  ・  ・  ・  ・  ・  ・  ・  ・  ・  ・  ・  ・  ・  ・  ・  ・  ・  ・  ・  ・  ・  ・  ・  ・  ・  ・  ・  ・  ・  ・   ・   ・   ・   ・   ・   ・   ・   ・   ・   ・   ・   ・   ・   ・   ・   ・   ・   ・   ・   ・   ・   ・   ・   ・   ・   ・   ・   ・   ・   ・   ・   ・   ・   ・   ・   ・   ・   ・   ・   ・   ・   ・   ・   ・   ・   ・   ・   ・   ・   ・   ・   ・   ・   ・   ・   ・   ・   ・   ・   ・   ・   ・   ・   ・   ・   ・   ・   ・   ・   ・   ・   ・   ・   ・   ・   ・   ・   ・   ・   ・   ・   ・   ・   ・   ・   ・   ・   ・   ・   ・   ・   ・   ・   ・   ・   ・   ・   ・   ・   ・   ・   ・   ・   ・   ・   ・   ・   ・   ・   ・   ・   ・   ・   ・   ・   ・  ・  ・  ・  ・  ・  ・  ・  ・  ・  ・  ・  ・  ・  ・  ・  ・  ・  ・  ・  ・  ・  ・  ・  ・  ・  ・  ・  ・  ・  ・  ・  ・  ・  ・  ・  ・  ・  ・  ・  ・  ・  ・  ・  ・  ・  ・  ・  ・  ・  ・  ・  ・  ・  ・  ・  ・  ・  ・  ・  ・  ・  ・  ・  ・  ・  ・  ・  ・  ・  ・  ・  ・  ・  ・  ・  ・  ・  ・  ・  ・  ・  ・  ・  ・  ・  ・  ・  ・  ・  ・  ・  ・  ・  ・  ・  ・ | ×==- |
|----------------------------------------------------------------------------------------------------|------|
| 福井県鯖江市                                                                                                    |      |
| 住民票の写し等の交付請求                                                                                                    |      |
| ⊕ オンライン申請<br>■ 電子署名必須                                                                                                    |      |
| <b>制度</b><br>住民基本台帳                                                                                                    |      |
| <b>対象</b><br>鯖江市に住民登録がある(あった)人                                                                                                    |      |
| <b>手続を行う人</b><br>ご本人、同一世帯の人                                                                                                    |      |
| 「申請する」を                                                                                                    | :選択  |
| ■ 概要                                                                                                    |      |
| 申請する                                                                                                    |      |